# **Building a Tamil-Telugu-English-Portuguese Dictionary using FLEx**

#### Meena Kumari

Research Scholar, Dept of English, Dravidian University, Kuppam, Andhra Pradesh

# Abstract

FLEx Fieldworks Language Explorer (FLEx) 3.0 is software for organizing and analyzing linguistic data and is produced for free download by SIL International (SIL)<sup>1</sup>. Similar to the earlier versions of the program (from SIL) viz. Shoebox and Toolbox, FLEx is designed to organize lexicon, grammar, wordlist, etc. The components in the tool consist of many options which include lexicon, grammar, texts, words, etc. FLEx is also very useful for under-resourced languages and helps to document languages. In addition, FLEx allows field linguists to perform language documentation tasks.

In this paper, an attempt is made to develop a Tamil-Portuguese-English-Telugu dictionary using the FLEx tool. The paper will give a brief introduction to the tool and also elaborate on the building of a multilingual dictionary by providing the steps involved in the construction of the dictionary.

Key Words: FLEx, Language, Toolbox

## **1. Introduction**

Lexicography is the science and art of compiling a dictionary. The word dictionary was used as Dictionarius in the 13<sup>th</sup> century by a British man John Garland and it has become dictionarium in 14<sup>th</sup> century. A dictionary is a collection of words or repositories of words in one or more specific languages. Often these dictionaries are listed in alphabetical order with their definitions, phonetic transcription, pronunciation, grammatical categories and etymologies. The first

<sup>&</sup>lt;sup>1</sup>http://fieldworks.sil.org/flex/

dictionary published under the English title Latin-English dictionary by Thomas Elyot 1538. In early days, the purpose of dictionary was interpreting texts and providing synonyms. Later dictionaries were compiled to meet different practical purposes based on the needs of the users. Since lexicon changes constantly, new words are added by dropping old words and modifying their significance to serve the purposes.

In the present scenario, one can make a distinction among dictionaries into two: printed dictionary and machine readable dictionary or online dictionary. Online dictionary are available through internet or web browser. These are available either for free or with a paid subscription for an extended period. In order to make a dictionary either in print or online one needs to look for four facts viz. planning, preparation, editing and press copy. Along with the four facts mentioned above, there are issues concerned with the time involved in making dictionary and funds to create dictionaries. Oxford dictionary which was started in 1886 was completed in 1928. Tamil lexicon which was started in 1913 was completed in 1938. Similarly Malayalam lexicon started in 1953 but only four volumes have come out so far. In making dictionaries written languages are given more important comparing to the unwritten languages. We hardly find any Indian dictionary that gives information about extinct or unwritten languages which will have enormous knowledge system embedded in them. In documenting and preserving such kind of minor and unscheduled language FLEX is the most useful tool.

FLEx, is a Fieldwork Language Explorer developed by SIL comes in handy for lexicographers and scholars who are working in the field of endangered languages in compiling dictionaries for major and minor languages. Cerquiglini (cited in Pruvost 2000:188) says about the use of computer and its related tools in lexicography. He distinguishes three phases, in the field of lexicography viz. computer-assisted (paper) lexicography, transfer of existing paper dictionaries to electronic medium, and electronic dictionaries in their own right, conceived afresh for the electronic environment.

## 2. Importance of archiving language

One of the recent advancements that took place in the latter half of the 20<sup>th</sup> century is archiving of unwritten languages or extinct languages. An extensive work is going on all over the world in preserving and documenting the endangered or extintive languages by using different modes

of language documentation. This archiving of languages ranges from long term preservation to web based dissemination (Birds and Simon's 2003). Unfortunately in India many languages are in different stages of language extinction but less effort is put forward in archiving the minor and unwritten languages.

In this paper we try to discus about one software, i.e. Language Explorer (shortly known as FLEx) which is one of the tools that is useful in archiving the extinct languages. With the help of this tool one can make a bilingual or trilingual or even multilingual dictionary with a minimum of 2000 basic words and maximum of one lakh words in no less time by covering all the semantic domains. Since dictionary is a reference for the information of that language it can be used in making the primers for any community children or can be used in revitalizing the language which are in the state of extinction. Once dictionary is made, the language can be reintroduced even in the absence of the speakers as it was introduced in Miami tribe of Oklahoma (add footnote here). Since dictionary making of an extinct language is one of the ways of language archiving, it will help in preserving and documenting unwritten languages and also preserving their knowledge system available in the language under consideration. So FLEx is very accessible and useful tool in serving this purpose.

In this paper we have made an attempt to develop a proto-type Tamil-Telugu-English-Portuguese dictionary using the FLEx tool covering 100 basic words drawn from Tamil (as source language) and populated for Telugu, English and Portuguese languages. The interest for the selection of two languages from the South Dravidian family of languages (Tamil and Telugu) and (English and Portuguese) comes from the author's native knowledge (Tamil and Telugu) and working knowledge in the other two languages. The rest of the paper is organized as follows: In the following section, a brief overview of FLEx tool is provided; Section 2 elaborates on the building of a multilingual dictionary by providing the steps involved in the construction of the dictionary; Section 3 lists the merits of the FLEx tool in the context of language documentation and the final section summarizes the work. An appendix of the dictionary is also presented at the end.

#### **3.** Overview of FLEx

Fieldworks Language Explorer (FLEx) is an integral part of the SIL (Summer Institute in Linguistics) Field Works suite of tools. It is asoftware which is meant for organizing and analyzing linguistic data at various levels such as Lexicon, Grammar, etc. Similar to the earlier versions of the program from SIL viz. Shoebox and Toolbox, FLEx is also designed to organize dictionary, providing grammatical rules, etc. The components in the tool consist of multiple options which include lexicon, grammar, texts, words, etc. It is also very useful for underresourced languages and helps to document languages. In addition, it allows field linguists to perform language documentation tasks. FLEx is specifically designed to assist with the analysis of any of the world's languages including those which have no defined orthography (Baines, 2009).

As already mentioned above, FLEx includes components such as Lexicon, Texts & Words and grammar which are designed to organize information for any given language. Each of these component parts consists of a number of options and data fields, most of which can be customized to the needs of a given language project. When they are taken together the program's components can be used to produce outputs useful in language conservation, such as: wordlists and dictionaries, collections of texts and examples sentences. So FLEx has support for many things including, dictionary development process, stem-based or root-based dictionaries, printing of a draft dictionary, plug-in for dictionary typesetting facility, choice of user interface languages, and so on. It has around 10 classes and 88 fields for describing lexical information (Baines, 2009).

#### 4. The Lexicon Component in FLEx

The Lexicon component is integrated into the Language Explorer of SIL Field Works. It has the following panes for building a dictionary, viz. Lexicon Edit, Browse, Dictionary, Collect words, Classified Dictionary, Bulk Edit Entries, Reversal Indexes and Bulk Edit Reversal Entries. Though, the Lexicon component has as many as eight panes, we have used only few of them namely Lexicon Edit, Browse, Dictionary, Classified Dictionary and Bulk Edit Entries for the creation of the multilingual dictionary involving Tamil, Telugu, English and Portuguese languages. In the following section we will exemplify each one of them with examples.

#### International Journal of 360 Management Review, Vol. 07, Issue 01, April 2019, ISSN: 2320-7132

|                                                                  | Fig: 1 –                                                                                  | Lexicon Component                                                                            |                                                                                                    |             |
|------------------------------------------------------------------|-------------------------------------------------------------------------------------------|----------------------------------------------------------------------------------------------|----------------------------------------------------------------------------------------------------|-------------|
| File Send/Receive                                                | Edit View Data Insert F                                                                   | ormat Tools Parser W                                                                         | /indow Help                                                                                        |             |
| i 😗 💿 i 🗙 i 🗠 🖓                                                  | 🌣   🍋 📥 📥 🖉 🗍 🗞 🗍                                                                         | i 🤣 🔍 i 🛛 Tamil (Tamil, Ind                                                                  | ia 👻 👻                                                                                             |             |
| Lexicon                                                          | Entries                                                                                   |                                                                                              |                                                                                                    |             |
| Lexicon Edit                                                     | Headword                                                                                  | Lexeme Form                                                                                  | Glosses                                                                                            | Grammatic I |
| Browse                                                           | Show All 👻                                                                                | Show All 🗸                                                                                   | Show All 👻                                                                                         | Show All    |
|                                                                  | அம்டு                                                                                     | அமிடு                                                                                        | the qualities that give pleasure to the senses                                                     | Noun        |
| E Classified Dictionary<br>Bulk Edit Entries<br>Reversal Indexes | ஆசிரியை                                                                                   | ஆசிரியை                                                                                      | a person(female) whose occupation is teaching                                                      | Noun        |
| Bulk Edit Reversal Entrie:                                       | al Indexes<br>dit Reversal Entrie: இரண்டு gரண்டு the cardinal number th<br>of one and one | the cardinal number that is the sum of one and one                                           | Noun                                                                                               |             |
|                                                                  | உணவு                                                                                      | ଥିଲେର୍ଯ୍ୟ any substance that can be<br>metabolized by an organism<br>energy and build tissue | any substance that can be<br>metabolized by an organism to give<br>energy and build tissue         | Noun        |
|                                                                  | எப்பொழுதும்                                                                               | எப்பொழுதும்                                                                                  | at all times                                                                                       | Adverb      |
|                                                                  | ஏற்றுக்கொள்                                                                               | ஏற்றுக்கொள்                                                                                  | consider or hold as true                                                                           | Verb        |
|                                                                  | ஒவ்வொரு                                                                                   | ஒவ்வொரு                                                                                      | consider or hold as true         Verb           to, for, or by every one of a group         Adverb |             |
|                                                                  | கண்                                                                                       | கண்                                                                                          | the organ of sight                                                                                 | Noun        |
|                                                                  | கணக்கு                                                                                    | கணக்கு                                                                                       | a statement of recent transactions<br>and the resulting balance                                    | Noun        |
|                                                                  | கணினி                                                                                     | கணினி                                                                                        | an electronic device                                                                               | Noun        |
|                                                                  | கருப்பு                                                                                   | கருப்பு                                                                                      | being of the achromatic color of<br>maximum darkness                                               | Adjective   |
|                                                                  | கிட்டத்தட்ட                                                                               | கிட்டத்தட்ட                                                                                  | used as an intensive especially to<br>indicate something unexpected                                | Adverb      |

#### **Figure 1 Lexicon Component**

In the above lexicon pane, we have eight categories which already mentioned above. When we click on first one lexicon edit it will display four items viz. head word, lexeme form, glosses and grammatical category under the entries. Head word is a root word which can be taken from any language and enter it under the head word. The next one which is a lexeme form is almost similar to root word. Under glosses we get the meaning or different meanings of the head words and under the fourth one grammatical category we get all the information that, whether they are noun, adjective, verb, adverb and other grammatical categories.

The second step is as we see in the fig: 2 is set up writing. When we want to start writing we have to click on the option writing system. When we click on it

# International Journal of 360 Management Review, Vol. 07, Issue 01, April 2019, ISSN: 2320-7132

| Fig: 2 - Setup Writing                                                                                                    | Fig: 3 – Configure Dictionary                                                                                                    |
|----------------------------------------------------------------------------------------------------|----------------------------------------------------------------------------------------------------|
| FieldWorks Project Properties         General       Writing Systems         Linked Files         Writing systems defined for this project are shown below. Check those which you want to appear in multilingual, single-line fields. The first checked writing system is the default for its type.         Vernacular Writing Systems         Vernacular Writing Systems         Image: Comparison of the system of the system of the                                                                                                    | Configure Dictionary View         Choose dictionary view to configure:         Rootbassed (complex forms as subertries) <ul> <li>Manage Views</li> <li>Configure</li> <li>Configure</li> <li>Wain Entry</li> <li>Headword</li> <li>Lexeme Form</li> <li>Catation Form</li> <li>Catation Form</li> <li>Honograph Number</li> <li>Pronunciations</li> <li>Viriant Forms</li> <li>Summary Defruition</li> <li>Summary References</li> <li>Summary References</li> <li>Summary Entry</li> <li>Portuguese</li> </ul> |
| Analysis <u>W</u> riting Systems          Image: Constraint of the system of the system of the sys | Biolography         Note         Literal Meaning         Character Style for Content:         Date Created         Date Other Referenced Complex Forms         Pictures         Subentries         Subentries         V Mnor Entry         Duplicate         Remove                                                                                                    |

#### **5.** Lexicon Edit

Fig: 4 – Lexicon Edit

| 😪 tamil-portuguese - FieldWorks Language Explorer                                                                |                                                                                                    |                              |                                                                                            |                          |     |                                 |                                                                               |
|----------------------------------------------------------------------------------------------------|----------------------------------------------------------------------------------------------------|------------------------------|--------------------------------------------------------------------------------------------|--------------------------|-----|---------------------------------|-------------------------------------------------------------------------------|
| <u>File Send/Receive Edit View D</u> ata Insert F <u>o</u> rmat <u>T</u> ools Parser <u>Wi</u> ndow <u>H</u> elp |                                                                                                    |                              |                                                                                            |                          |     |                                 |                                                                               |
| 🕐 📀 🛛 🗙 🕼 😋 🗢 🙀 🖉 🔅 🗞 🧐 🎊 🔅 English 🔹 🔹                                                                          |                                                                                                    |                              |                                                                                            |                          |     |                                 |                                                                               |
| Lexicon                                                                                                    | Entries                                                                                                    |                              |                                                                                            |                          | 6   | Entry                           | Show Hidden Fields                                                            |
| Lexicon Edit                                                                                                    | Headword                                                                                                    | Lexeme Form                  | △ Glosses                                                                                  | Grammatical Info. (Full) | C72 | Tam (ಆ್ರಣಿಗೆ) Tel ವಲ್ಲನಿ Eng co | dd Por o frio 1) n the sensation produced by low temperatures 2) adj having a |
| Browse<br>Dictionary<br>Collect Words                                                                            | Show All                                                                                                    | <ul> <li>Show All</li> </ul> | ▼ Show All ▼                                                                               | Show All                 | -   | low or inadequate               | temperature it is always so bitterly cold in the himalyas                     |
|                                                                                                    | அம்கு                                                                                                    | அற்கு                        | the qualities that give pleasure to the<br>senses                                          | Noun                     |     | Lexeme Form                     | ான குளிர்                                                                     |
| Bulk Edit Entries                                                                                                | ஆசிரியை                                                                                                    | ஆசிரியை                      | a person(female) whose occupation is<br>teaching                                           | Noun                     |     |                                 | ాల చల్లని                                                                     |
| Bulk Edit Reversal Entrie:                                                                                       | இரண்டு                                                                                                    | இரண்டு                       | the cardinal number that is the sum of<br>one and one                                      | Noun                     | -   |                                 | Eng cold                                                                      |
|                                                                                                    | உணவு                                                                                                    | உணவு                         | any substance that can be metabolized<br>by an organism to give energy and<br>build tissue | Noun                     |     | Morph Type                      | root                                                                          |
|                                                                                                    | எப்பொழுதும்                                                                                                    | எப்பொழுதும்                  | at all times                                                                               | Adverb                   |     | ■ Sense 1 - the sensat          | ion produced by low temperatures - n                                          |
|                                                                                                    | ஏற்றுக்கொள்                                                                                                    | ஏற்றுக்கொள்                  | consider or hold as true                                                                   | Verb                     |     | Sense 2                         | _                                                                             |
|                                                                                                    | ஒவ்வொரு                                                                                                    | ஒவ்வொரு                      | to, for, or by every one of a group                                                        | Adverb                   |     | Gloss                           | Tam having a low or inadequate temperature                                    |
|                                                                                                    | கண்                                                                                                    | கண்                          | the organ of sight                                                                         | Noun                     |     |                                 | Tel                                                                           |
|                                                                                                    | கணக்கு                                                                                                    | கணக்கு                       | a statement of recent transactions and<br>the resulting balance                            | Noun                     |     |                                 | Por                                                                           |
|                                                                                                    | கணினி                                                                                                    | கணினி                        | an electronic device                                                                       | Noun                     |     | Grammatical Info.               | Adjective •                                                                   |
|                                                                                                    | கருப்பு                                                                                                    | கருப்பு                      | being of the achromatic color of<br>maximum darkness                                       | Adjective                |     | Example                         | Tel                                                                           |
|                                                                                                    | கிட்டத்தட்ட                                                                                                    | கிட்டத்தட்ட                  | used as an intensive especially to<br>indicate something unexpected                        | Adverb                   |     |                                 | Eng it is always so bitterly, cold in the himalyas                            |
|                                                                                                    | ៩៤ព្                                                                                                    | கீழே                         | spatially or metaphorically from a<br>higher to a lower level or position                  | Adverb                   |     | Reference                       |                                                                               |
| Section Lexicon                                                                                                  | குடும்பம்                                                                                                    | குடும்பம்                    | a social unit living together                                                              | Noun                     |     | Semantic Domains                |                                                                               |
| Texts & Words                                                                                                    | குழந்தை                                                                                                    | குழந்தை                      | a human offspring (son or daughter) of<br>any age                                          | Noun                     |     | Variants                        |                                                                               |
| Notebook                                                                                                    | குளிர்                                                                                                    | குளிர்                       | the sensation produced by low<br>temperatures<br>having a low or inadequate<br>temperature | Noun<br>Adjective        |     | Allomorphs                      | Details                                                                       |
|                                                                                                    | иятія<br>И Паралия<br>И Парали | /# mikana                    | to the opposite side                                                                       | Adverb                   |     | Category Info.                  | Noun                                                                          |
| · · · · · · · · · · · · · · · · · · ·                                                                            | <                                                                                                    |                              | m                                                                                          | +                        | Ŧ   | Category Info.                  | Adjective                                                                     |
| 16/Jan/2014 29/Apr/2014                                                                                          | Queue: (-/-/-) No Parser L                                                                                                    | oaded                        |                                                                                            |                          | -   |                                 | Sorted by Lexeme Form 16/50                                                   |
|                                                                                                    |                                                                                                    | 2 🗠 📔                        | 🖳 🚷 📎 🔊                                                                                    |                          |     | 🔒 🙋 🚿                           | EN 🕐 🛱 🔺 🍓 18:29<br>30-04-2014                                                |

There are three basic types of views in Language Explorer--edit view, browse view, and publication view. An edit view separates each field in a record and places each field on a separate line. This makes it easy to see and edit each field in a record. A browse view places each record on a separate line and puts each field in a separate column. This makes it easy to compare the data in several records at once. A publication view shows how the data will look (or could look) when it is published. The primary view of the data is called the **Lexicon Edit** view. It is a combination of each of the three basic types of views. The left pane is the **Entries** pane which consists of a browse view. The right pane is the **Entry** pane which displays a single entry at a time. When you select an entry in the **Entries** pane, it will be displayed in the **Entry** pane. The **Entry** pane consists of a dictionary view at the top and an edit view at the bottom. The dictionary view enables you to see how the entry will appear in print with the settings you have currently chosen. The edit view enables you to edit each field of the entry. There is also a very specialized view, **Categorized Entry** that was designed to enable you to enter lots of new words efficiently using the Dictionary Development Process list of semantic domains. All of these views are views of a single database. The data is the same in each view. Language Explorer

merely presents it differently in order to facilitate a variety of tasks. The rest of this paper describes how to use the tools and views in Language Explorer to get the job done.

### 6. Lexeme

In lexicography we use the term lexeme to refer to a unit in the mental lexicon. Sometimes the term is defined as the minimal unit of the semantic and sometimes it is used to refer to a combination of a form and a single sense. But in Language Explorer it is used to refer to the mental equivalent of a dictionary entry. So a lexeme can have more than one sense. A lexeme can be a morpheme, word, or lexical phrase, because each is a form with an associated meaning. If a lexeme is a stem, all the inflected forms of the stem are included. So a lexeme is a stem and all its inflected forms. If the lexeme has allomorphs or variants, they too are included. So a lexeme is an abstract unit. A lexeme can have more than one pronunciation and more than one meaning. It can be inflected in different ways and even belong to more than one grammatical category. In Language Explorer we create an entry for each lexeme. The basic form of the lexeme is put in the **Lexeme Form** field. We record the allomorphs and variants of the lexeme, create a sense for each meaning, and describe all aspects of its form, meaning, and usage.

### 7. Lexeme form

Each lexeme will have different senses, grammatical information, Morph type, gloss grammatical information and all their semantic domains. With the inbuilt semantic domains and grammatical domains, it becomes easy for the people even who do not have the knowledge in dictionary making. A week of training in the tool will help even a lay man to build a concise dictionary that will help the minor languages spoken by the minor communities of the country.

| $\overline{\mathbf{C}}$ | Entry<br>Tam குளிர் Tel చల్లని Eng c                                  | old Por o frio 1) n the sensation produced by low temp                 | Show H<br>eratures 2) adj h | lidden Field<br>aving a low or |
|-------------------------|-----------------------------------------------------------------------|------------------------------------------------------------------------|-----------------------------|--------------------------------|
|                         | inadequate temp                                                       | erature it is always so bitterly cold in the himalyas                  |                             | -                              |
|                         | Lexeme Form                                                           | <sup>Tam</sup> <b>குளிர்</b><br><sup>Tel</sup> చల్లని                  |                             |                                |
|                         | Morph Type                                                            | Por o frio<br>root                                                     |                             |                                |
| €                       | <b>Sense 1</b><br>Gloss                                               | Eng<br>Tam<br>Tel<br>Por                                               | Insert Example              | Insert Sense                   |
|                         | Grammatical Info.<br>Example<br>Semantic Domains<br>Lexical Relations | Noun                                                                   |                             |                                |
|                         | <b>⊟Sense 2</b><br>Gloss                                              | Eng <b>having a low or inadequate temperature</b><br>Tam<br>Tel<br>Por |                             |                                |
|                         | Grammatical Info.                                                     | Adjective<br>Figure 5 Lexical Relations                                |                             |                                |

## 8. Lexical relations

Some lexemes are related not by form but by meaning. These meaning based relationships are called `lexical relations' in language explorer. Some of them are: synonym, antonym, generic: specific, part: whole. In the example provided in Fig: below, the Tamil lexeme form `cat' is linked to `animal' by the semantic relation generic: specific

#### International Journal of 360 Management Review, Vol. 07, Issue 01, April 2019, ISSN: 2320-7132

| Entry                            | 🗖 Show Hidden Fields                                                                                                    |
|----------------------------------|----------------------------------------------------------------------------------------------------|
| Tam <b>பூனை</b> Tel పిల్లి Eng G | tat Per gato n 1) feline mammal usually having thick soft fur and no ability to roar Any closer, and they stop peeking altogether and watch the cat                                                                                                    |
| closely. gen: 6                  | பிலங்கு. (sem. domains: 1.6.1.1 - Mammal.) 2) an informal term for a youth or man                                                                                                    |
| Lexeme Form                      | Tam Lana                                                                                                    |
|                                  | in the state of the state of th |
|                                  | - D0                                                                                                    |
|                                  | Eng cat                                                                                                    |
|                                  | Por gato                                                                                                    |
| Morph Type                       | root                                                                                                    |
| Sense 1                          |                                                                                                    |
| Gloss                            | Eng feline mammal usually having thick soft fur and no ability to roar.<br>Tam                                                                                                    |
|                                  | Tel                                                                                                    |
|                                  | Por                                                                                                    |
| Grammatical Info.                | Noun                                                                                                    |
| Example                          | Tam                                                                                                    |
|                                  | Tel                                                                                                    |
|                                  | Eng Any closer, and they stop peeking altogether and watch the cat closely.                                                                                                    |
| Reference                        |                                                                                                    |
| Semantic Domains                 | 1.6.1.1 - Mammal                                                                                                    |
| Lexical Relations                |                                                                                                    |
| Generic                          | விலங்கு (a living organism characterized by voluntary movement)                                                                                                    |

## Figure 6 Entry

### 9. Browse view

| 🙀 tamil-portuguese - Fie  | IdWorks Language Explorer      |                                  |                                                                                         | _          |                          |                                  |
|---------------------------|--------------------------------|----------------------------------|-----------------------------------------------------------------------------------------|------------|--------------------------|----------------------------------|
| Eile Send/Receive         | Edit View Data Inse            | rt F <u>o</u> rmat <u>T</u> ools | Pa <u>r</u> ser <u>W</u> indow <u>H</u> elp                                             |            |                          |                                  |
| 🗿 🔘 🗙 🗠 🔿                 | 🗢   🎥 🖛 🛶 🐗 🖉 🔅                | % i 🧐 🔍 i Tan                    | nil (Tamil, India 👻 👻                                                                   |            |                          |                                  |
| Lexicon                   | Entries                        |                                  |                                                                                         |            |                          |                                  |
| Lexicon Edit              | Headword                       | Lexeme Form                      | Glosses                                                                                 | Definition | Grammatical Info. (Full) | 0                                |
| Browse                    | Show All                       | <ul> <li>Show All</li> </ul>     | Show All                                                                                | Show All   | Show All                 |                                  |
| Collect Words             | அழகு                           | அம்டி                            | the qualities that give pleasure to the senses                                          |            | Noun                     |                                  |
| Classified Dictionary     | ஆசிரியை                        | ஆசிரியை                          | a person(female) whose occupation is teaching                                           |            | Noun                     |                                  |
| Reversal Indexes          | இரண்டு                         | இரண்டு                           | the cardinal number that is the sum of one and one                                      |            | Noun                     |                                  |
| Bulk Edit Reversal Entrie | உணவு                           | உணவு                             | any substance that can be metabolized by an organism to give<br>energy and build tissue |            | Noun                     |                                  |
|                           | எப்பொழுதும்                    | எப்பொழுதும்                      | at all times                                                                            |            | Adverb                   | 1                                |
|                           | ஏற்றுக்கொள்                    | ஏற்றுக்கொள்                      | consider or hold as true                                                                |            | Verb                     |                                  |
|                           | ஒவ்வொரு                        | ஒவ்வொரு                          | to, for, or by every one of a group                                                     |            | Adverb                   |                                  |
|                           | கன்                            | கண்                              | the organ of sight                                                                      |            | Noun                     |                                  |
|                           | கணக்கு                         | கணக்கு                           | a statement of recent transactions and the resulting balance                            |            | Noun                     |                                  |
|                           | கணினி                          | കഞ്ഞി                            | an electronic device                                                                    |            | Noun                     |                                  |
|                           | கருப்பு                        | கருப்பு                          | being of the achromatic color of maximum darkness                                       |            | Adjective                |                                  |
|                           | கிட்டத்தட்ட                    | கிட்டத்தட்ட                      | used as an intensive especially to indicate something unexpected                        |            | Adverb                   |                                  |
|                           | கீழே                           | கீழே                             | spatially or metaphorically from a higher to a lower level or position                  |            | Adverb                   |                                  |
|                           | குடும்பம்                      | குடும்பம்                        | a social unit living together                                                           |            | Noun                     |                                  |
|                           | குழந்தை                        | குழந்தை                          | a human offspring (son or daughter) of any age                                          |            | Noun                     |                                  |
|                           | குளிர்                         | குளிர்                           | the sensation produced by low temperatures<br>having a low or inadequate temperature    |            | Noun<br>Adjective        |                                  |
| 😜 Lexicon                 | குறுக்காக                      | குறுக்காக                        | to the opposite side                                                                    |            | Adverb                   |                                  |
| 🕝 Texts & Words           | கூட்டு                         | கூட்டு                           | make an addition by combining numbers                                                   |            | Verb                     |                                  |
| Grammar                   | கெட்ட                          | கெட்ட                            | having undesirable or negative qualities                                                |            | Adjective                |                                  |
| Notebook                  | கோடைக்காலம்                    | கோடைக்கால<br>ம்                  | the warmest season of the year                                                          |            | Noun                     |                                  |
| 📔 Lists                   | சகோதரன்                        | சகோதரன்                          | a male with the same parents as someone else                                            |            | Noun                     |                                  |
| Υ.                        | சாதி                           | சாதி                             | to gain with effort                                                                     |            | Verb                     |                                  |
| 21/Feb/2014 30/Apr/2014   | Queue: (-/-/-) No Parser Loade | ed                               |                                                                                         |            |                          | Sorted by Lexeme Form 1/50       |
| 💿 🥭 🛛                     | 📋 🖸 🔮                          |                                  | 1 🤹 😪 🄏 💽 🤹                                                                             | 1 🥹 🛷      |                          | IS 🕐 🖤 🔺 🐗 🗎 18:41<br>30-04-2014 |

## **Figure 7 Browse View**

As given above, in browse view you often want to sort on the headword. Language Explorer displays a "virtual" **Headword** field in the browse views to enable you to sort on the headword. If there is something in the **Citation Form** field, it is used as the headword. Otherwise the

contents of the **Lexeme forms** will be used. You cannot edit the **Headword** field, since it is a virtual field. If you want to edit the headword, you must edit the **Citation Form** field or the **Lexeme Form** field. Language Explorer generates the headword in **Dictionary** view in the same way, by using the contents of the **Citation Form** field or, if there is nothing in the **Citation Form** field, by using the contents of the **Lexeme Form** field. The following screen shot shows three entries.

#### **10. The Final Dictionary**

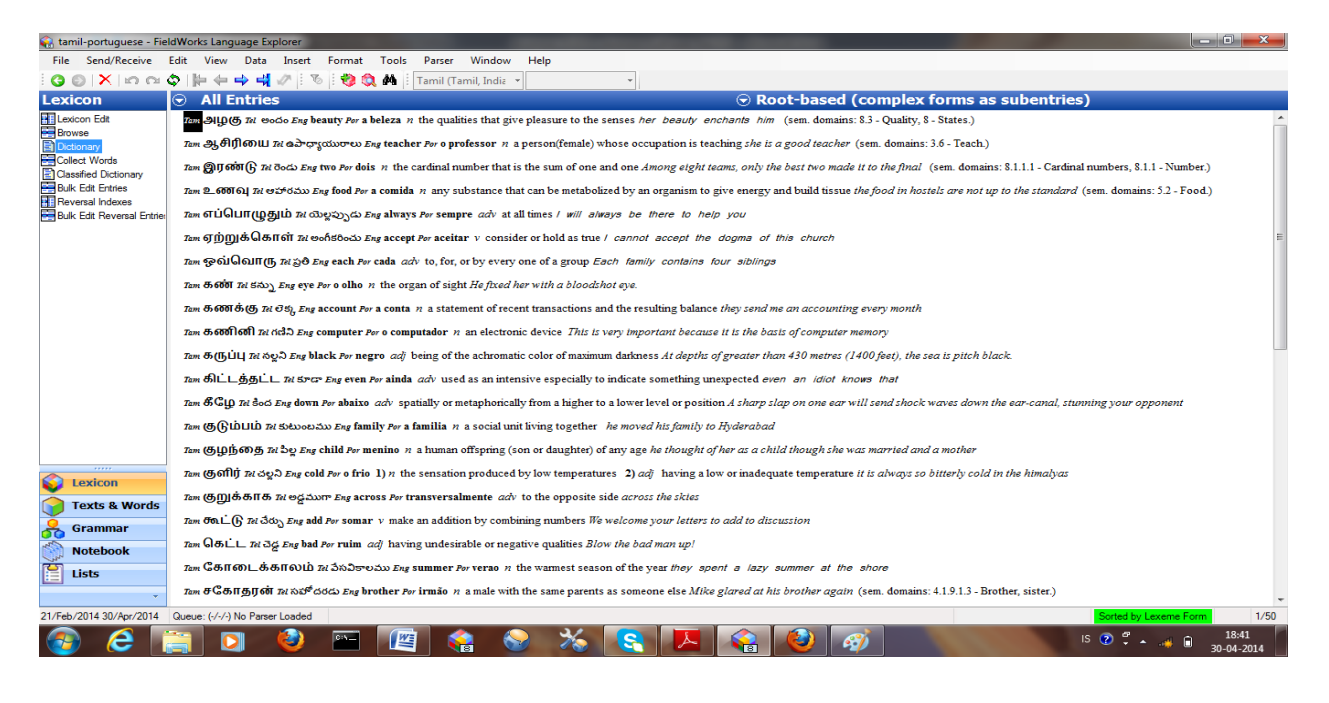

Figure 7 Final Dictionary

## **11.** Conclusion

The FLEx is a boon in the area of dictionary making developed by SIL in the united states of America. The components of the tool will have different senses, grammatical information, Morph type, gloss grammatical information and all their semantic domains. With the inbuilt semantic domains and grammatical domains, it becomes easy for the people even who do not have the knowledge in dictionary making. A week of training in the tool will help even a lay man to build a concise dictionary that will help the minor languages spoken by the minor communities of the country.

## References

- Arulmozi, S. & Bapuji, M. 2014. Building a Tamil-Portuguese-English Dictionary using FLEx. Presented a paper at Dravidian University, Kuppam.
- Singh, Ram Adhar. 1982. An Introduction to Lexicography. Mysore: CIIL.
- Jensen, Joshua and Fitzgerald, Fitzgerald. 2011. The University of Texts at Arlington. Fieldwork Language Explorer Training.
- Mishra, Anupama. 2017. Electronic Tri-lingual Dictionary (Awadhi, Hindi, English). Unpublished Masters Dissertation. Varanasi: Banaras Hindu University.